## GUIDA ESPORTAZIONE CONTATTI ICEWARP E IMPORTAZIONE IN ZIMBRA

## 1) Fare clic sulla sezione "contatti" del menù a sinistra.

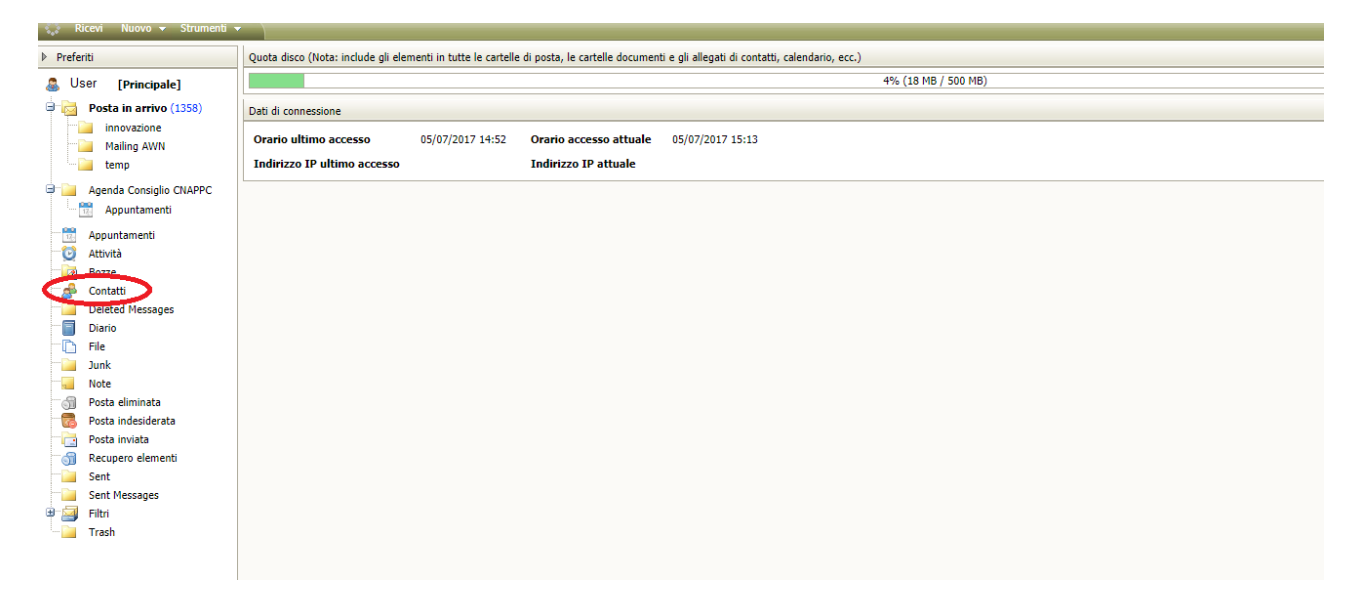

2) Selezionare i contatti da esportare, successivamente premere il tasto destro e selezionare la voce "Salva come Vcard".

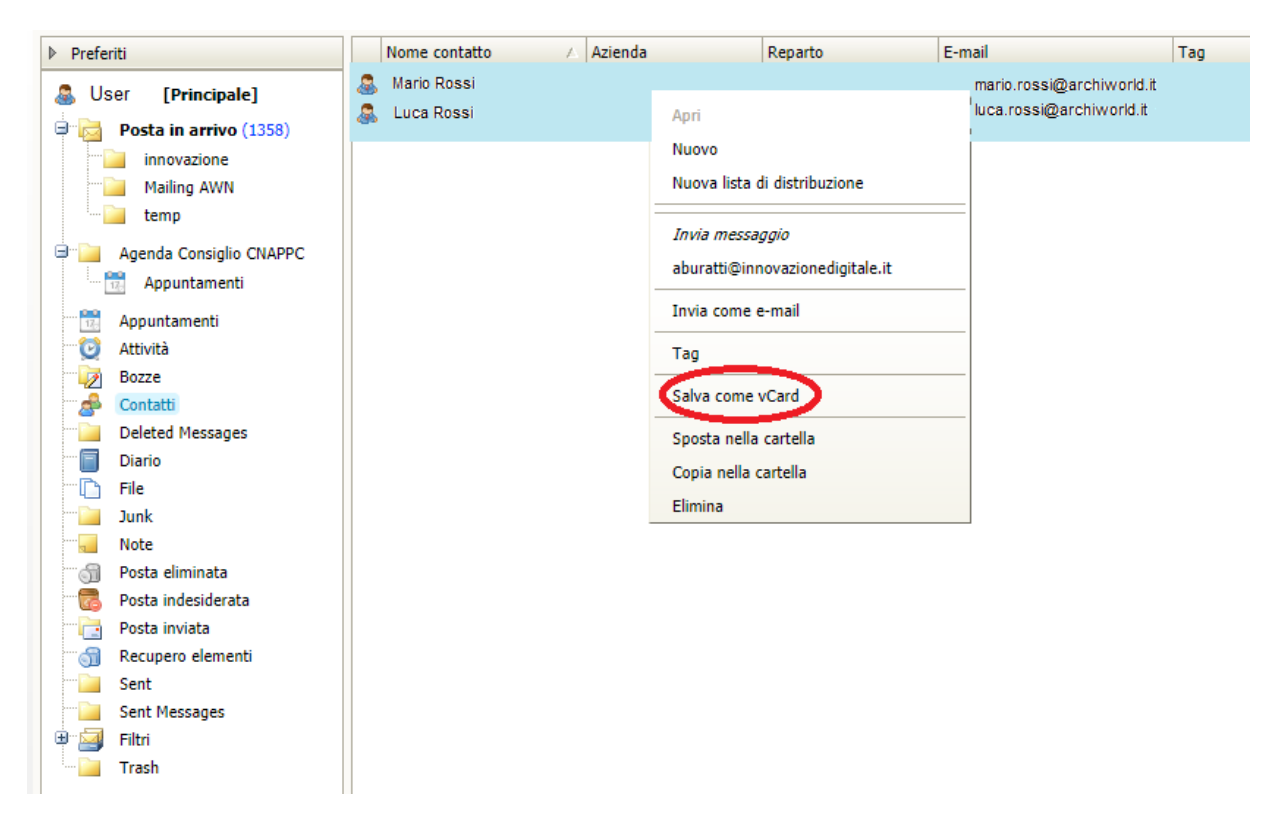

3) A questo punto partirà in automatico un download, una volta terminato andare su Zimbra nella sezione "Preferenze" del menù in alto e successivamente recarsi nella sezione Importa/Esporta.

| Email   | Contatti                          | Agenda | a Impegni         | Valigetta     | Drive        | Preferenze                         | e Collabora                                                                                        |
|---------|-----------------------------------|--------|-------------------|---------------|--------------|------------------------------------|----------------------------------------------------------------------------------------------------|
| Salva   | Annulla                           |        | Annulla modifiche | 2             |              |                                    |                                                                                                    |
| / Prefe | renze                             |        | 1                 |               |              |                                    |                                                                                                    |
| 👸 Ger   | nerali                            |        | ітрогта           |               |              |                                    |                                                                                                    |
| Acc     | ount                              |        |                   | File          | Sceali file  | <ul> <li>Neccup file or</li> </ul> | a relazionato                                                                                      |
| 🖂 Em    | ail                               |        |                   | riie.         | Ocegii ini   | e ivessuir me se                   | 2 SELEXICITIERO                                                                                    |
| Y Filt  | ri                                |        |                   | Destinazione: | Tutte le ca  | artelle                            |                                                                                                    |
| 🤳 Firm  | ne                                |        |                   |               |              |                                    |                                                                                                    |
| a Fuc   | ori ufficio                       |        |                   |               |              |                                    |                                                                                                    |
| 🤣 Ind   | irizzi affidabili                 |        |                   |               |              |                                    |                                                                                                    |
| 🐣 Cor   | ntatti                            |        | Esporta           |               |              |                                    |                                                                                                    |
| 📑 Age   | enda                              |        |                   |               |              |                                    |                                                                                                    |
| 占 Cor   | ndivisione                        |        |                   | Tipo:         | Account      | t_Agenda_Co                        | Contatti                                                                                           |
| 🛕 Not   | tifiche                           |        |                   |               | Tutti i dati | dell'account pos                   | possono essere esportati nel formato "Tar-GZipped" (.tgz), che può essere reimportato nel sistema. |
| 🔒 Арг   | p <mark>e dispositi</mark> vi con | nessi  |                   | Fonte:        | Tutte le ca  | artelle                            |                                                                                                    |
| 🔄 Imp   | oorta/Esporta                     |        |                   |               |              |                                    |                                                                                                    |
| A Tas   | tí di scelta rapida               |        |                   |               |              |                                    |                                                                                                    |
| Z Zim   | nlet                              |        |                   |               |              | azioni avanzate                    | ate                                                                                                |
|         |                                   |        |                   |               |              |                                    | uc                                                                                                 |
|         |                                   |        |                   |               |              |                                    |                                                                                                    |
|         |                                   | 1      |                   |               |              |                                    |                                                                                                    |
|         |                                   |        |                   |               |              |                                    |                                                                                                    |

4) Cliccare su "scegli file" <sup>1</sup>, selezionare il file appena scaricato e fare clic su "Apri" <sup>2</sup>, in seguito cliccare su Importa <sup>3</sup>.

| Email Contatti Agen                                                                                                    | nda Impenni Valiesta Drive Preferenza Collabora                                                                                                    |           |
|----------------------------------------------------------------------------------------------------|----------------------------------------------------------------------------------------------------|-----------|
| Salva Annulla                                                                                                    | Annula majesta une renerale concord                                                                                                    |           |
| ▼ Preferenze                                                                                                    |                                                                                                    |           |
| <ul> <li>Generali</li> <li>Account</li> <li>Trail</li> <li>Trilti</li> <li>Firme</li> <li>Fuori ufficio</li> <li>Indrizzi affidabili</li> <li>2 Contatti</li> </ul>                                                                                                    | File     Scott file     Scott file | 3 Importa |
| <ul> <li>☐ Agenda</li> <li>♣ Condivisione</li> <li>▲ Notifiche</li> <li>☑ App e dispositivi connessi</li> <li>✿ Importa/Esporta</li> <li>▲ Tasti di scelta rapida</li> <li>Zimlet</li> </ul>                                                                                                    | ■ Desktop **<br>Documents **<br>Documents **<br>Immagini *<br>Music<br>Wrdess<br>Contribution 2017-07<br>-55-orf                                                                                                    |           |
|                                                                                                    | Cuesto PC                                                                                                    | Esporta   |
|                                                                                                    |                                                                                                    |           |
|                                                                                                    |                                                                                                    |           |
| 25         26         27         28         29         30         1           2         3         4         5         6         7         8           9         10         11         12         13         14         15           15         17         14         10         10         20         27         28         10 | Nome file Contatti 2017-07-05.vcf                                                                                                    |           |
| 10 1/ 10 19 20 21 22                                                                                                    |                                                                                                    |           |

## 5) Se l'operazione andrà a buon fine riceverete il messaggio "importazione riuscita".

| File: Scegil file: Contatti   Destinazione: Contatti                                                                                                    |                                                                                                    |                                        |  |  |  |
|----------------------------------------------------------------------------------------------------|----------------------------------------------------------------------------------------------------|----------------------------------------|--|--|--|
| Esporta  Tipo:  Account Agenda Contatti  Tutti i dati dell'account possono essere esportati nel formato "Tar-GZipped" (tgz), che può essere reimportato nel sistema. Fonte: Tutte le cartelle  Informazione Impostazioni avanzate  OK | File:     Scegli file     Contatti_2017-07-05.vcf       Destinazione:     Contatti                                                                                                   |                                        |  |  |  |
| Tipo:  Account Agenda Contatti Tutti i dati dell'account possono essere esportati nel formato "Tar-GZipped" (tgz), che può essere reimportato nel sistema. Fonte: Tutte le cartelle Informazione Impostazioni avanzate OK             |                                                                                                    |                                        |  |  |  |
| Informazione Impostazioni avanzate OK                                                                                                    | Tipo:  Account Agenda Contatti Tutti i dati dell'account possono essere esportati nel formato "Tar-GZipped" (.tgz), che può essere reimportato nel sistema. Fonte: Tutte le cartelle |                                        |  |  |  |
|                                                                                                    | Impostazioni avanzate                                                                                                    | Informazione Importazione riuscita. OK |  |  |  |